## Bank Account Setup

Last Modified on 02/13/2025 7:35 am PST

#### Pathway: Setup > Accounting > Bank Account

The Bank Account Setup screen stores the bank account details used by AR Payment Batch for payment processing. This screen consists two sections, an upper grid and a lower grid. The upper grid showcases all bank accounts, both active and inactive, that have been added. Meanwhile, the lower grid offers the Divisions to which bank accounts are restricted to.

| BANK ACCOUNT SETUP |                                        |               | SETUP > A              | CCOUNTING > BANK ACCOUNT |
|--------------------|----------------------------------------|---------------|------------------------|--------------------------|
| •                  |                                        |               |                        | Q                        |
| ID 🕇               | BANK NAME                              | DESCRIPTION   | GL ACCOUNT             | ACTIVE                   |
| 1004               | COMERICA - FWS                         | Corpus/Dayton | Comerica Frontier Bank | Yes                      |
| 1005               | TBD                                    |               |                        | Yes                      |
| 1006               | BANK OF NAVU                           |               | BBVA Bank Account -STX | Yes                      |
| 1007               | US Bank                                |               | Accounts Receivable    | Yes                      |
| 1008               | Comerica Frontier Bank Account - Midco |               | Comerica Frontier Bank | Yes                      |
| 1009               | NAVU WELLS                             |               | CNB Bank Account       | Yes                      |
|                    |                                        |               |                        |                          |
| Divisions          |                                        |               |                        |                          |
| DIVISION NAME      |                                        |               |                        |                          |
| QAWASTE            |                                        |               |                        |                          |
| CORPUS             |                                        |               |                        |                          |
| DAYTON             |                                        |               |                        |                          |
| HOUSTON            |                                        |               |                        |                          |
| HILLSBORO          |                                        |               |                        |                          |
| HEARNE             |                                        |               |                        |                          |

#### Permissions

The following permission is required to view and use the Bank Account Setup screen.

| Permission ID | Permission Name    |
|---------------|--------------------|
| 22            | Setup \ Accounting |

### **Field Descriptions**

| Field       | Description                                                                                         |
|-------------|----------------------------------------------------------------------------------------------------|
| ID          | Displays the system generated ID when the bank account is added.                                    |
| Bank Name   | Displays the name of the bank account.                                                              |
| Description | Displays the description that was entered when the bank account was added.                          |
| GL Account  | Displays the GL account associated with the bank account.                                           |
| Active      | Indicates if the bank account is available for use and controls if it displays in AR Payment Batch. |

**Divisions (Tab)** 

Lists all divisions that can be added to a bank account. Select the green "Add" icon and the division will be added, or the red "Remove" icon to exclude the division.

# Add Bank Account and Assign Divisions

Setup here affects how the bank account displays on the AR Payment Batch and Division Setup screens.

### Add Bank Account

By default, when a bank account is added, the Active status is set to "Yes."

| BANK ACCOUNT SETUP |                |               | SETUP > A              | CCOUNTING > BANK ACCOUNT |
|--------------------|----------------|---------------|------------------------|--------------------------|
| 0                  |                |               |                        | Ð                        |
| ID 🕇               | BANK NAME      | DESCRIPTION   | GL ACCOUNT             | ACTIVE                   |
| 1004               | COMERICA - FWS | Corpus/Dayton | Comerica Frontier Bank | Yes                      |
| 1005               | TBD            |               |                        | Yes                      |
| 1006               | ADD BANK ACCO  | DUNT ?        | BBVA Bank Account -STX | Yes                      |
| 1007               |                |               | Accounts Receivable    | Yes                      |
| 1008               |                |               | Comerica Frontier Bank | Yes                      |
| 1009               | BANK NAME      |               | CNB Bank Account       | Yes                      |
|                    | GL ACCOUNT     | -             |                        |                          |
|                    | DESCRIPTION    |               |                        |                          |
| Divisions          | ACTIVIT        | Vor.          |                        |                          |
| DIVISION NAME      | ACTIVE         | 163           |                        |                          |
| QAWASTE            |                |               |                        |                          |
| CORPUS             |                |               |                        |                          |
| DAYTON             |                | SAVE          |                        |                          |
| HOUSTON            | L              |               |                        |                          |
| HILLSBORO          |                |               |                        |                          |
| HEARNE             |                |               |                        |                          |

- 1. Select the green '+' icon to display the Add Bank Account popup.
- 2. Enter the **Bank Name** of the account.
- 3. Optional:
  - Select a **GL Account** if one applies.
  - Enter a **Description** that will display on the Bank Account Setup screen.
  - Select whether the bank account is Active or Inactive for payment processing.
- 4. Click **Save** and the bank account will be added.

#### Assign Division(s)

By default, divisions are not assigned when a new bank account is added. Selections here determine which bank accounts are available when creating a payment batch for a division.

From the upper grid, select the bank account you would like to assign division(s) to and the divisions will display under the Divisions tab. Switch the toggle to green to include the division with the bank account.

| BANK ACCOUNT SETUP |                                        |               | SETUP > A              | CCOUNTING > BANK ACCOUNT |
|--------------------|----------------------------------------|---------------|------------------------|--------------------------|
| •                  |                                        |               |                        | C                        |
| ID 🕇               | BANK NAME                              | DESCRIPTION   | GL ACCOUNT             | ACTIVE                   |
| 1004               | COMERICA - FWS                         | Corpus/Dayton | Comerica Frontier Bank | Yes                      |
| 1005               | TBD                                    |               |                        | Yes                      |
| 1006               | BANK OF NAVU                           |               | BBVA Bank Account -STX | Yes                      |
| 1007               | US Bank                                |               | Accounts Receivable    | Yes                      |
| 1008               | Comerica Frontier Bank Account - Midco |               | Comerica Frontier Bank | Yes                      |
| 1009               | NAVU WELLS                             |               | CNB Bank Account       | Yes                      |
| Divisions          |                                        | ↓<br>↓        |                        |                          |
| DIVISION NAME      |                                        |               |                        |                          |
| QAWASTE            |                                        |               |                        |                          |
| CORPUS             |                                        |               |                        |                          |
| DAYTON             |                                        |               |                        |                          |
| HOUSTON            |                                        |               |                        |                          |
| HILLSBORO          |                                        |               |                        |                          |
| HEARNE             |                                        |               |                        |                          |

### **Bank Account Use in AR Payment Batch**

**Pathway:** Accounting > AR Payment Batch

Bank accounts marked as 'Active' display on the AR Payment Batch screen and can be selected as a filter option. When creating a new batch, the choices available in the Bank Account drop down are restricted according to the selected Division.

| AR PAY        | MENT BA         | тсн    |                     |                  |           |    |                    |                     |                     |                              |           | ACCOUNTING > AR PA | YMENT BATCH |
|---------------|-----------------|--------|---------------------|------------------|-----------|----|--------------------|---------------------|---------------------|------------------------------|-----------|--------------------|-------------|
| Ð             | PERIOD<br>May 2 | 2024 🏢 | DIVISION<br>QAWASTE | T All            | K ACCOUNT | •  | Open 3<br>\$ 600.0 | ;<br>0              | Voided 1<br>\$ 0.00 | <b>Posted</b> 4<br>\$ 656.00 | ×         | Search             | 0.⊗ €       |
| BATCH #       | DIVIS           | ION    | TYPE                | IS MERCHANT      | STATUS    | D/ | ATE B              | ANK CLEARED<br>DATE | BANK<br>ACCOUNT     | COUNT                        | TOTAL     | CREATED ON         | GL BATCH    |
| 11321         | QAW/            | CREAT  | E PAYMENT E         | атсн             |           |    | ?                  | 3                   | TBD                 | 0                            | \$ 0.00   | 5/16/24 5:01 pm    |             |
| 11307         | QAW             |        |                     |                  |           |    |                    |                     | COMER               | 6                            | \$ 375.00 | 5/13/24 12:45 pm   |             |
| 11324         | QAW/            | DIVI   | ISION               | QAWASTE          |           | -  |                    |                     | NAVU                | 0                            | \$ 0.00   | 5/17/24 2:54 pm    |             |
| 11310         | QAW             | DAT    | Е                   |                  |           |    |                    |                     | COMER               | 2                            | \$ 116.00 | 5/14/24 12:02 pm   |             |
| 11299         | QAW,            | PER    | IOD                 |                  |           |    |                    |                     | COMER               | 1                            | \$ 20.00  | 5/8/24 2:09 pm     |             |
| 11308         | QAW,            |        |                     | Salact Bank Assa |           |    |                    |                     | NAVU                | 1                            | \$ 145.00 | 5/13/24 3:24 pm    |             |
| 11323         | QAW/            | BAN    | IK ACCOUNT          |                  | unt       | 6  |                    |                     | TBD                 | 0                            | \$ 0.00   | 5/17/24 2:22 pm    |             |
| 11312<br>Note | QAW/            | пол    | ſE                  | NAVU WELLS       |           |    |                    |                     | NAVU                | 5                            | \$ 600.00 | 5/15/24 11:33 am   |             |
|               |                 |        |                     | TBD              |           |    |                    |                     |                     |                              |           |                    |             |
|               |                 |        |                     |                  |           |    |                    |                     |                     |                              |           |                    |             |
|               |                 |        |                     | SAVE             |           |    |                    |                     |                     |                              |           |                    |             |

### **Bank Account Use in Division Setup**

Pathway: Setup > System > Division > Credit Card / ACH Processing (tab)

In the Credit Card/ACH Processing tab of the Division Setup screen, a bank account designation is required for processing credit card and ACH transactions.

| DIVISION SETU                                                | IP                            |                           |               |
|--------------------------------------------------------------|-------------------------------|---------------------------|---------------|
|                                                              | QAWASTE                       | ~                         |               |
| Details                                                      | Credit Card / ACH Processing  | Cost / Target Pricing     | Inter-company |
| ENABLE CR                                                    | EDIT CARD PROCESSING          | Yes (Credit Card & ACH)   | ~             |
| CREDIT CAP                                                   | RD GATEWAY                    | Pineapple                 | ~             |
| GATEWAY I                                                    | ENV                           | SANDBOX                   | *             |
| GATEWAY API KEY / USER NAME<br>GATEWAY TRANS. KEY / PASSWORD |                               | Pineapple_DEMO            |               |
|                                                              |                               | PineappleExpress123!      |               |
| GATEWAY                                                      | SETTLEMENT TIME               | 7:30 PM 👻                 |               |
|                                                              | RD BANK ACCOUNT               | BANK OF NAVU              | -             |
| PAYMENT R                                                    | RECEIPT NOTIFICATION TEMPLATE | CC or ACH Payment Receipt | v             |
| DECLINED F                                                   | PAYMENT NOTIFICATION TEMPLATE | Declined Payment          | ~             |
| PAYMENT R                                                    | REFUND NOTIFICATION TEMPLATE  | Payment Refund            | ~             |
| PAYMENT R                                                    | PAYMENT NOTIFICATION TEMPLATE | Payment Refund            | -             |